RIBER ADDON VG SEMICON

Lantronix

xDirect

**RS232 over Ethernet** 

Installation procedure

- Technical instructions-

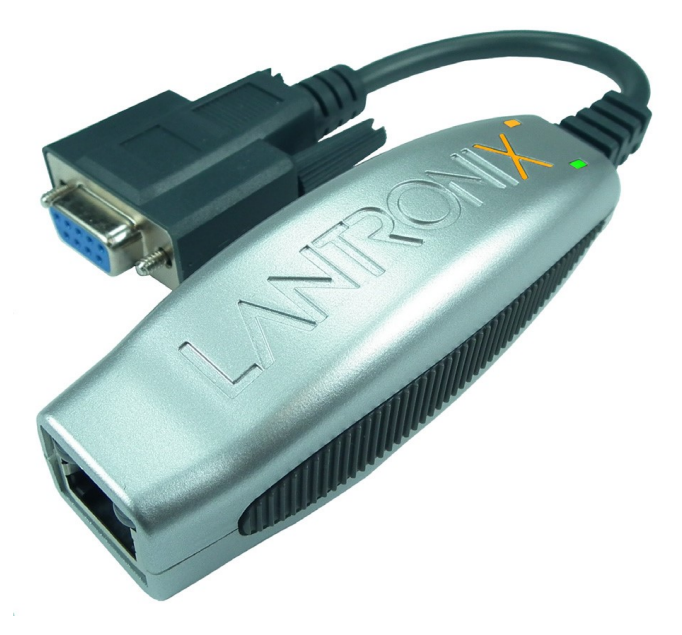

| Date       | Version  | Descriptions              |
|------------|----------|---------------------------|
| 06/02/2020 | Original | Création du document (FC) |
|            |          |                           |
|            |          |                           |

RIBER ADDON VG SEMICON

# SOMMAIRE

| 1. | INTRODUCTION                                  | 3 |
|----|-----------------------------------------------|---|
| 2. | REFERENCE AND IDENTIFICATION                  | 3 |
| 3. | HARDWARE INSTALLATION                         | 3 |
| 4. | SOFTWARE INSTALLATION                         | 3 |
| 5. | IP ADDRESS CONFIGURATION AND RS232 PARAMETERS | 3 |
| 6. | USE WITH CRYSTAL XE                           | 7 |

#### RIBER ADDON VG SEMICON

# 1. Introduction

This module should be first configured using a special software before communicating with.

### 2. Reference and identification

RIBER Article code: 652 605 38 A

Désignation : CONV. ETH/RS232 XDIRECT Product reference : XDT2321002-01-S Manufacturer : Lantronix Provider : RS (Radiospares) Provider reference : 783-2747

# 3. Hardware installation

**CAUTION:** The pinout of the SubD-9 pins is reversed from the pinout on the RS232 computer side.

It can be directly connected on the connector of the device like the Lakeshore 218S.

# 4. Software installation

Download the software from <u>http://www.crystalxe.com/</u> (in docs and driver tab) or from the manufacturer web site <u>http://www.lantronix.com/downloads</u> or search on google for the software DeviceInstaller from Lantronix.

Execute the DeviceInstaller program to install it.

# 5. IP address configuration and RS232 parameters

Once the software installation is done, click on the Windows start button, navigate to the Lantronix folder and click on DeviceInstaller.

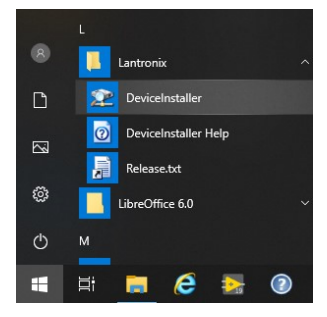

RIBER ADDON VG SEMICON

The software should find the device, see the screenshot below:

| 😰 Lantronix DeviceInstaller 4.4.0.7           |                     |                                               |                             | 1 <u>212</u> 3 | × |
|-----------------------------------------------|---------------------|-----------------------------------------------|-----------------------------|----------------|---|
| <u>File Edit View D</u> evice <u>T</u> ools I | <u>H</u> elp        |                                               |                             |                |   |
| 🔎 Search 🛛 🚳 Options 🤤 Exclude 🛭 🗞 A          | Assign IP 🛛 🚷 Upgra | ade 🛛 🚳 Import Provisioning File 🗟 Generate   | e Device File               |                |   |
| E Lantronix Devices - 1 device(s)             | Device Info Confi   | iguration Records Status Records Web Configur | ration Telnet Configuration |                |   |
|                                               | Reload Info         |                                               |                             |                |   |
| ADT232 - firmware v6.9                        |                     | Property                                      | Value                       |                |   |
| 169.254.52.110                                |                     | Name                                          | XDT232                      |                | ^ |
|                                               |                     | DHCP Device Name                              |                             |                |   |
|                                               |                     | Group                                         |                             |                |   |
|                                               |                     | Comments                                      | 0.6.72.7                    |                |   |
|                                               |                     | Device Family                                 | XDirect                     |                |   |
|                                               |                     | Туре                                          | XDirect                     |                | ~ |
|                                               |                     | <                                             |                             |                | > |
| 🔽 Ready                                       |                     |                                               |                             |                |   |

In the toolbar, click on "Assign IP"

| Asign IP Address | Assignment Hethod<br>Would you like to specify the IP address or should the unit get its<br>settings from a server out on the network?<br>Obtain an IP address automatically<br>(a) Assign a specific IP address<br>TCP/IP Tutoxial | × |
|------------------|----------------------------------------------------------------------------------------------------|---|
|                  | < Back Next > Cancel                                                                                                    |   |

Select "Assign a specific IP address" and click on "Next"

| lange Assign IP Address |                                                                                                    | ×                                                                                                    |
|-------------------------|----------------------------------------------------------------------------------------------------|----------------------------------------------------------------------------------------------------|
|                         | IP Settings                                                                                             |                                                                                                    |
|                         | Please fill in the IP<br>The subnet will be<br>it for accuracy. In<br>impossible for you<br>disruption. | address, subnet, and gateway to assign the device.<br>filled in automatically as you type, but please verify<br>correct values in any of the below fields can make it<br>ur device to communicate, and can cause network |
|                         | IP address:                                                                                             | 192.168.0.58                                                                                                    |
|                         | Subnet mask:                                                                                            | 255.255.255.0                                                                                                    |
|                         | Default gateway                                                                                         | 0.0.0.0                                                                                                    |
|                         |                                                                                                    |                                                                                                    |
|                         |                                                                                                    |                                                                                                    |
|                         |                                                                                                    |                                                                                                    |
|                         |                                                                                                    |                                                                                                    |
|                         |                                                                                                    |                                                                                                    |
|                         |                                                                                                    |                                                                                                    |
| *                       |                                                                                                    |                                                                                                    |
|                         | <                                                                                                    | Back Next > Cancel                                                                                                    |

Enter the IP address and click on "Next"

#### RIBER ADDON VG SEMICON

| Asign IP Addres | Assignment<br>Click the Assign button to complete the IP address assignment.<br>Assign | × |
|-----------------|----------------------------------------------------------------------------------------|---|
|                 | < Back Finish Cancel                                                                   |   |

Click on « Assign »

| Asign IP Address | Assignment<br>Click the Assign button to complete the IP address assignment. | × |
|------------------|------------------------------------------------------------------------------|---|
|                  | Progress of task:<br>Completed successfully.                                 | • |

Click on the web configuration tab and click on the green arrow button like this:

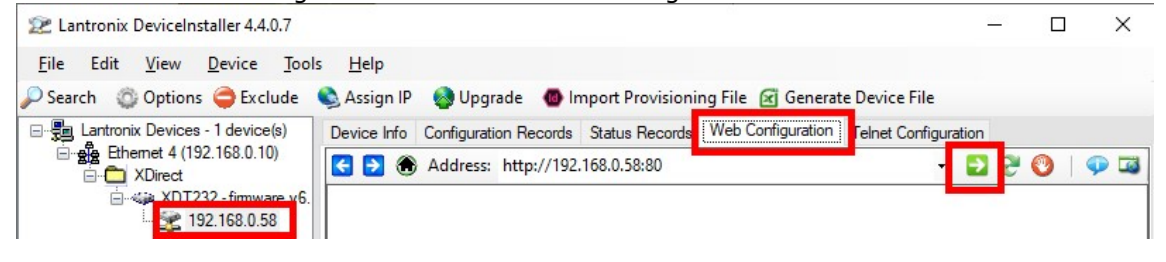

| Sécurité Windows                                                                                                    | ×                                                                              |  |  |
|----------------------------------------------------------------------------------------------------|--------------------------------------------------------------------------------|--|--|
| DeviceInstaller.exe                                                                                                    | DeviceInstaller.exe                                                            |  |  |
| Le serveur 192.168.0.58 demande<br>mot de passe.                                                                                                    | Le serveur 192.168.0.58 demande votre nom d'utilisateur et votre mot de passe. |  |  |
| Ce serveur signale également : «                                                                                                    | (null) ».                                                                      |  |  |
| Avertissement : votre nom d'utilisateur et votre mot de passe<br>seront envoyés en utilisant l'authentification de base sur une<br>connexion qui n'est pas sécurisée. |                                                                                |  |  |
| Mémoriser mes informations<br>d'identification                                                                                                    | 5                                                                              |  |  |
|                                                                                                    |                                                                                |  |  |
| OK                                                                                                    | Annuler                                                                        |  |  |
|                                                                                                    |                                                                                |  |  |

4-516140

RIBER ADDON VG SEMICON

Normally, no username or password is required. Just press OK. However if necessary, the login and password to be used are "admin / PASS"

| , Lantronix DeviceInstaller 4.4.0.7                                              |                                                                                 |
|----------------------------------------------------------------------------------|---------------------------------------------------------------------------------|
| le Edit <u>V</u> iew <u>D</u> evice <u>T</u> ools <u>H</u> elp                   |                                                                                 |
| iearch 💿 Options 🤤 Exclude 💊 Assign IP 🔮 Upgrade 🛛 🚳 Import Provisioning F       | ile 📧 Generate Device File                                                      |
| Lantronix Devices - 1 device(s) Device Info Configuration Records Status Records | Web Configuration Telnet Configuration                                          |
| E-see Ethemet 4 (192.168.0.10)<br>→ XDirect Address: http://192.168.0.58/secure/ | tx_conf.htm 🔹 🔁 🤔 🧐   💬                                                         |
| **************************************                                           | LANTRONIX°                                                                      |
| <b>企</b>                                                                         | Serial Settings                                                                 |
| Network                                                                          |                                                                                 |
| Serial Tunnel                                                                    |                                                                                 |
| Hostlist                                                                         | Senal Port                                                                      |
| Channel 1 Port Settings                                                          |                                                                                 |
| Connection Protocol: RS23                                                        | Flow Control: None                                                              |
| Apply Settings Baud Rate: 9600                                                   | ✓ Data Bits: 7 ✓ Parity: Odd ✓ Stop Bits: 1 ✓                                   |
|                                                                                  |                                                                                 |
| Apply Defaults                                                                   | 2                                                                               |
|                                                                                  | Packing                                                                         |
| Idle Gap In                                                                      | ne: 12 msec 🗸                                                                   |
| Match 2 Byte Sequer                                                              | ice: 🔍 Yes 🖲 No Send Frame Immediate: 🔍 Yes 🖲 No                                |
| Match By                                                                         | tes: 0x <sup>00</sup> 0x <sup>00</sup> Send Trailing Bytes:  None One Two (Hex) |
| Flush Mode                                                                       |                                                                                 |
| Flush Input Buffer                                                               | Flush Output Buffer                                                             |
| With Active Conn                                                                 | ect: ○Yes ●No With Active Connect: ○Yes ●No                                     |
| With Passive Conn                                                                | ect: ○Yes ●No With Passive Connect: ○Yes ●No                                    |
| At Time of Disconn                                                               | ect: ○Yes ●No At Time of Disconnect: ○Yes ●No                                   |
|                                                                                  |                                                                                 |
|                                                                                  | OK                                                                              |
|                                                                                  |                                                                                 |
|                                                                                  |                                                                                 |
|                                                                                  |                                                                                 |
| WebManager Version: 2.0.0.0                                                      | Copyright @ Lantronix, Inc. 2007-2012. All rights reserved.                     |
|                                                                                  |                                                                                 |

When done, click on Apply settings in the left menu:

| <b>ຜ</b>        |
|-----------------|
| Network         |
| Server          |
| Serial Tunnel   |
| Hostlist        |
| Channel 1       |
| Serial Settings |
| Connection      |
| Apply Settings  |
|                 |
| Apply Defaults  |

Wait for the installation to finish:

#### RIBER ADDON VG SEMICON

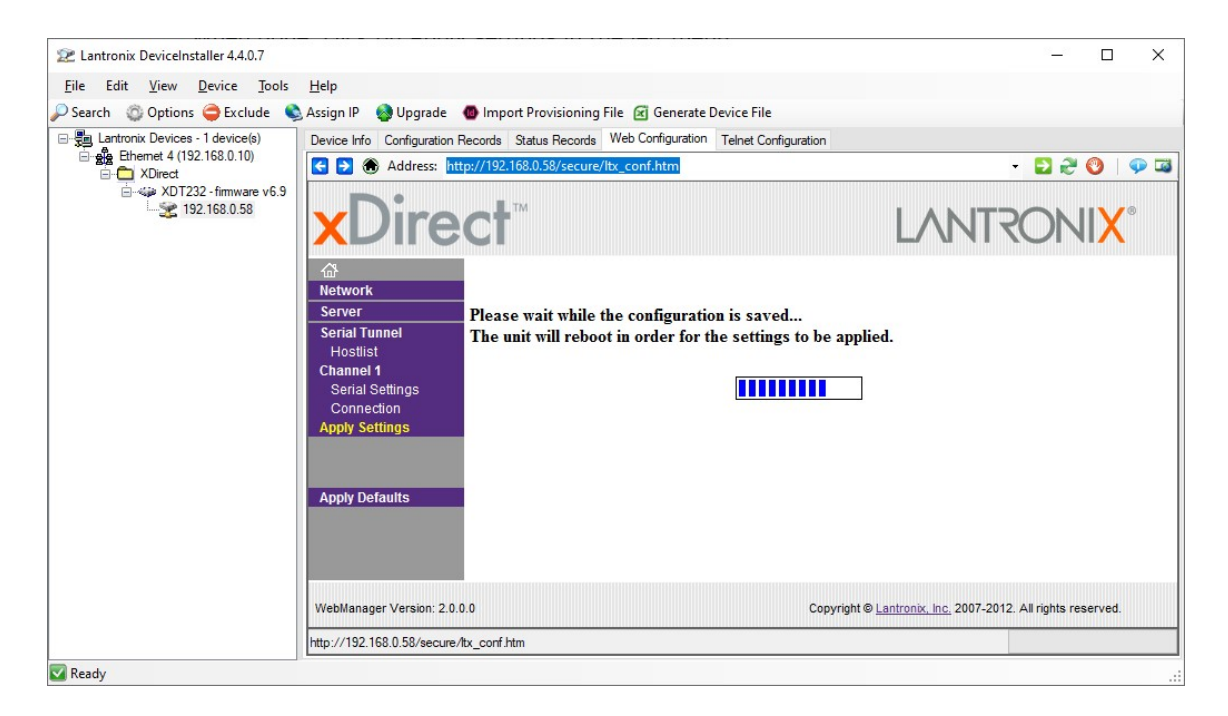

Then Installation is done.

6. Use with Crystal XE

Instead of using a serial communication port, use a socket TCP/IP like this:

#### RIBER ADDON VG SEMICON

| KE Hardware configuration                                                                                    |                                    | • •                                                                                                    |
|----------------------------------------------------------------------------------------------------|------------------------------------|----------------------------------------------------------------------------------------------------|
| File Templates Tools                                                                                         |                                    |                                                                                                    |
| Main<br>G Global variables<br>S Simulation mode<br>Architecture<br>G S Chamber 1<br>G Chamber 1<br>G Devices | Graphical view Tree view List view | Devices palette By category By file name  S Sutter controller Substrate noise Flow Flow Flow Flow Flow Flow Flow Flow |
|                                                                                                    | Restore default data wher          | n dosing Ok Cancel                                                                                                    |

### The port must be 10001

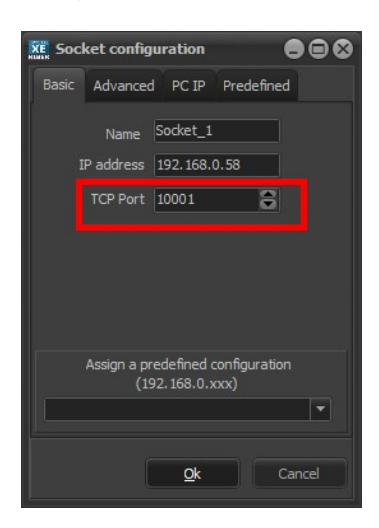